### How To: Completing the AMCAS Letters of Evaluation Section

When you get to the 'Letters of Evaluation' part of the AMCAS application, you'll be prompted to create a letter entry. Read the description and click 'YES' to start the process:

| 2010 Appli                    | cation                 |                                     |                  |                        | In the Hickory              | Todd Rot             | hman   AAMC     | ID: 12298729             |
|-------------------------------|------------------------|-------------------------------------|------------------|------------------------|-----------------------------|----------------------|-----------------|--------------------------|
| t. Identifying<br>Information | 2. Schools<br>Attended | 3. Biographic<br>Information        | 4.Course<br>Work | 5. Work/<br>Activities | 6. Letters of<br>Evaluation | 7,Medical<br>Schools | 8.Essay(s)      | 9, Standardized<br>Tests |
| RS OF EVALUATION/RECOMM       | ENDATION SUMMA         | RY                                  |                  |                        |                             |                      |                 |                          |
| section enables you           | to provide inf         | ormation about                      | your letter      | s of evaluation/r      | ecommendation               | only to tho          | se medical scho | ols that are             |
| cipating in the AMCAS         | 5 Letters serv         | lice.                               | uou will noo     | d to contract the      | m directly rea              | anding their l       | attors of ourly | tion /racaman            |
| ements. AMCAS will            | not forward            | your letters to                     | these scho       | ols.                   | en arecuy reg               | araing their i       | ellers of evalu | acion/recommen           |
| must create an entry          | for each lett          | er of evaluatio                     | n being sent     | t to AMCAS. Up         | to 10 letter ent            | ries may be          | created. Letter | entries may              |
| and usiy be added the         | create an er           | application pro<br>ntry for a lette | r of evaluati    | ion now?               | sion or your ap             | pilcation, iec       | ter entries can | Hor be eared of          |
| eted. Would you like to       |                        |                                     |                  |                        |                             |                      |                 |                          |

#### On the following screen, click the radio button next to committee letter:

| 1. Ident<br>Infor                         | tifying<br>mation                                        | 2. Schools<br>Attended                                                        | 3. Biographic<br>Information                                                                | 4.Course<br>Work                                             | 5.Work/<br>Activities                                                        | 6. Letters of<br>Evaluation                               | 7, Medical<br>Schools | 8.Essay(s)                          | 9. Standardized<br>Tests |
|-------------------------------------------|----------------------------------------------------------|-------------------------------------------------------------------------------|---------------------------------------------------------------------------------------------|--------------------------------------------------------------|------------------------------------------------------------------------------|-----------------------------------------------------------|-----------------------|-------------------------------------|--------------------------|
|                                           |                                                          |                                                                               |                                                                                             |                                                              |                                                                              |                                                           |                       | LETTERS OF EVALUA                   | TION +                   |
| ADD A<br>Many<br>evalu<br>suppo<br>letter | LETTER OF<br>medica<br>ation/re<br>ort of ar<br>r OR thr | EVALUATION/RE<br>il schools de<br>commendat<br>n application<br>ee individual | COMMENDATION<br>termine whether<br>ion requirements<br>. For example, a<br>letters in suppo | r or not an<br>s by the typ<br>a medical so<br>ort of your a | applicant has m<br>be of letters the<br>chool may requit<br>application.     | net their letter o<br>ey receive in<br>re a committee     | of                    | You have not ad<br>Letters of Evalu | dded any<br>tation.      |
| For n<br>click                            | nedical s<br>Help.                                       | schools' requ                                                                 | iirements regard                                                                            | ing letters (                                                | of evaluation/re                                                             | commendation,                                             |                       |                                     |                          |
| Pleas<br>type<br>or ca                    | e identi<br>of lette<br>reer cer                         | fy the type<br>rs provided I<br>nter prior to                                 | of letter you wis<br>by your school/i<br>answering this                                     | sh to enter.<br>nstitution, j<br>question.                   | If you are unc<br>please ask your                                            | ertain as to the<br>pre-health adv                        | isor                  |                                     |                          |
| Ø                                         | Comm<br>or pre<br>you. 4<br>suppo                        | ittee Letter<br>-health advi<br>A committee<br>rt of your aj                  | A committee is<br>isor and intende<br>letter may or m<br>oplication.                        | a letter au<br>d to represe<br>ay not inclu                  | thored by a pre<br>ent your institu<br>ude additional le                     | e-health commit<br>tion's evaluatior<br>etters written in | tee<br>n of           |                                     |                          |
| 0                                         | Letter<br>institu                                        | Packet: A j<br>ition, often l                                                 | packet or set of<br>by the institutio                                                       | letters ass<br>n's career c                                  | embled and dist<br>enter.                                                    | tributed by your                                          |                       |                                     |                          |
| 0                                         | Individ<br>repres<br>indivi<br>not no                    | dual Letter:<br>senting, a sin<br>dual letter<br>eed to add                   | An individual let<br>ngle letter write<br>within either a<br>a separate ent                 | ter refers o<br>r. If you ha<br>committe<br>ry for the i     | nly to a letter a<br>nve already inc<br>e letter or lett<br>individual lette | authored by, an<br>cluded an<br>er packet, you<br>er.     | d<br>do               |                                     |                          |
| B                                         | ack                                                      |                                                                               |                                                                                             |                                                              |                                                                              | Con                                                       | linue                 |                                     |                          |

#### Choose The University of Alabama – Tuscaloosa from the drop down menu:

| 1. Identifying<br>Information Attend          | ls 3. Biographic<br>ded Information | 4. Course<br>Werk | 5.Work/<br>Activities | 6. Letters of<br>Evaluation | 7. Medical<br>Schools | 8.Essay(s)                         | 9. Standardized<br>Tests |
|-----------------------------------------------|-------------------------------------|-------------------|-----------------------|-----------------------------|-----------------------|------------------------------------|--------------------------|
|                                               |                                     |                   |                       |                             |                       | LETTERS OF EVALUA                  | TION +                   |
| ADD A LETTER OF EVALUATION                    | DN/RECOMMENDATION                   |                   |                       |                             |                       | You have not a<br>Letters of Evalu | ided any<br>tation.      |
| What School is<br>Providing this<br>Letter? * | University Of Ala                   | bama - Tuscalo    | DSB M                 |                             |                       |                                    |                          |
| Back                                          |                                     |                   |                       | Con                         | tinue                 |                                    |                          |

You should get a screen that looks like this. Fill out the boxes as shown:

| ADD A LETTER OF EVALUATION/RECOMMENDATION   |                                                                                         | You have not added any<br>Letters of Evalutation. |
|---------------------------------------------|-----------------------------------------------------------------------------------------|---------------------------------------------------|
| Letter Title 🧿                              | Committee Letter                                                                        |                                                   |
| Institution name                            | University Of Alabama - Tuscaloosa                                                      |                                                   |
| Primary Contact/Author's Prefix 🮅           | Mr.                                                                                     |                                                   |
| Primary Contact/Author's First Name *       | Chris                                                                                   |                                                   |
| Primary Contact/Author's Middle Name        |                                                                                         |                                                   |
| Primary Contact/Author's Last Name *        | Hutt                                                                                    |                                                   |
| Primary Contact/Author's Suffix             | Select One                                                                              |                                                   |
| Primary Contact/Author's Title              | Professions Advisor                                                                     |                                                   |
| Primary Contact/Author's Email *            | chutt@as.ua.edu                                                                         |                                                   |
| Primary Contact/Author's Phone *            | (205) 348-5902                                                                          |                                                   |
| Organization Name                           | The University of Ali                                                                   |                                                   |
| Address *                                   | Box 870268                                                                              |                                                   |
|                                             |                                                                                         |                                                   |
| Address 2                                   |                                                                                         |                                                   |
| Address 2<br>Country *                      | <ul> <li>United States O Canada O Other</li> </ul>                                      | r                                                 |
| Address 2<br>Country *<br>State *           | <ul> <li>United States</li> <li>Canada</li> <li>Other</li> <li>Alabama</li> </ul>       | r                                                 |
| Address 2<br>Country *<br>State *<br>City * | <ul> <li>United States O Canada O Other</li> <li>Alabama</li> <li>Tuscaloosa</li> </ul> | r                                                 |

# <u>VirtualEvals (the service we use) will require the AAMC LETTER ID number. When prompted to create a Letter Request Form, click YES:</u>

| ADD A LETTER OF EVALUATION/RECOMMENDATION         To ensure your letters are matched correctly with your application, we ask that they be accompanied by the AMCAS Letter Request Form. Please print this form and provide it to the person who will be sending your letter(s) of evaluation.         You may print Letter Request Forms at any time by visiting the Letters of Evaluation section of the application.         Do you want to prepare and print your Letter Request Form now?         Matchewist         Yes | Identifying<br>Information                                                                                                    | 3 Biographic<br>Information Work                                                                                                    | 5. Work/<br>Activities                                                                           | 6. Letters of<br>Evaluation                            | 7, Medical<br>Schools | 8.Essay(s)                         | 9. Standardized<br>Tests |
|----------------------------------------------------------------------------------------------------|----------------------------------------------------------------------------------------------------|----------------------------------------------------------------------------------------------------|--------------------------------------------------------------------------------------------------|--------------------------------------------------------|-----------------------|------------------------------------|--------------------------|
| ADD A LETTER OF EVALUATION/RECOMMENDATION To ensure your letters are matched correctly with your application, we ask that they be accompanied by the AMCAS Letter Request Form. Please print this form and provide it to the person who will be sending your letter(s) of evaluation. You may print Letter Request Forms at any time by visiting the Letters of Evaluation section of the application. Do you want to prepare and print your Letter Request Form now?  Back Yes No                                           |                                                                                                    |                                                                                                    |                                                                                                  |                                                        |                       | LETTERS OF EVALUA                  | ITION +                  |
| To ensure your letters are matched correctly with your application, we ask that<br>they be accompanied by the AMCAS Letter Request Form. Please print this form<br>and provide it to the person who will be sending your letter(s) of evaluation.<br>You may print Letter Request Forms at any time by visiting the Letters of<br>Evaluation section of the application.<br>Do you want to prepare and print your Letter Request Form now?<br>Back<br>Yes No                                                                 | ADD A LETTER OF EVALUATION/RE                                                                                                    | COMMENDATION                                                                                                    |                                                                                                  |                                                        | - 1                   | You have not a<br>Letters of Evalu | dded any<br>Itation.     |
| Back                                                                                                    | To ensure your letters ar<br>they be accompanied by<br>and provide it to the per-<br>You may print Letter Req<br>Evaluation section of the<br>Do you want to prepare | e matched correctly with y<br>the AMCAS Letter Reques<br>son who will be sending yo<br>uest Forms at any time by<br>application.<br>and print your Letter Reque | your application,<br>t Form. Please p<br>ur letter(s) of ev<br>visiting the Let<br>est Form now? | we ask that<br>rint this form<br>valuation.<br>ters of |                       |                                    |                          |
|                                                                                                    | Back                                                                                                    |                                                                                                    |                                                                                                  | Yes                                                    | No                    |                                    |                          |
|                                                                                                    |                                                                                                    |                                                                                                    |                                                                                                  |                                                        |                       |                                    |                          |

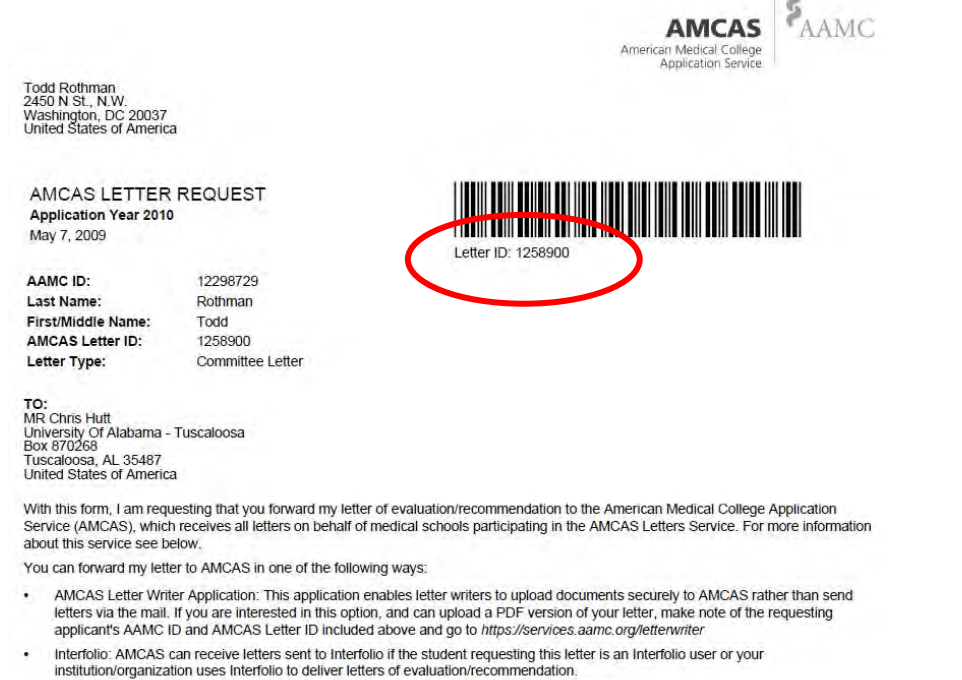

• Mail your letter. If you select this option, please attach this form to your letter(s) and mail to:

## You do not need to print the form, but we do need the 7-digit letter ID before we can submit your letters.

Thanks! Let us know if you have questions.